# **For Students: Granting Shared Access to a Family Member or Guest**

Log in to the MyNIU portal at myniu.niu.edu. **Click on the Student Center link.** 

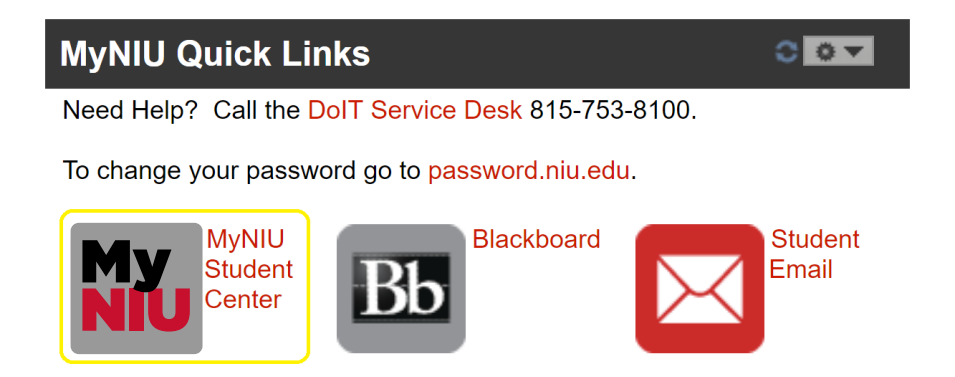

### Click the Share My Information button.

| Academics              |                      |              |                      |                      |
|------------------------|----------------------|--------------|----------------------|----------------------|
| Search                 | Deadlines            | 🜄 URL        | Gradebook            | JEARCH FOR GEASSES   |
| Enroll<br>My Academics | This Week's Schedule |              |                      | SHARE My INFORMATION |
| <u>Hy Academics</u>    |                      | <u>Class</u> | Schedule             |                      |
| other academic 🔻 🛞     |                      |              |                      | ✓ Holds              |
|                        | weekly schedule      |              | No Holds.            |                      |
|                        |                      |              | ▼ To Do List         |                      |
|                        |                      |              | care shopping care p | No To Do's.          |

**NOTE**: The Share My Information button will only appear if: The future student has attended orientation as an undergraduate, OR The student is currently enrolled in at least one class. OR The student account has an amount owed

## Click the Delegate Access to a New Contact button.

| Share My Information - Summary                                                                                                    |          |
|----------------------------------------------------------------------------------------------------|----------|
| Below is the list of contacts you delegated access to your own data. To edit the information for a contact, click button. To delegate access to a new contact, click the Delegate Access to a New Contact button. | the Edit |
| No current delegated access found.                                                                                                    |          |
| Delegate Access To A New Contact                                                                                                    |          |

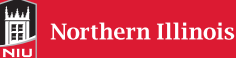

#### Read the Terms and Conditions and click the I Accept Button to proceed.

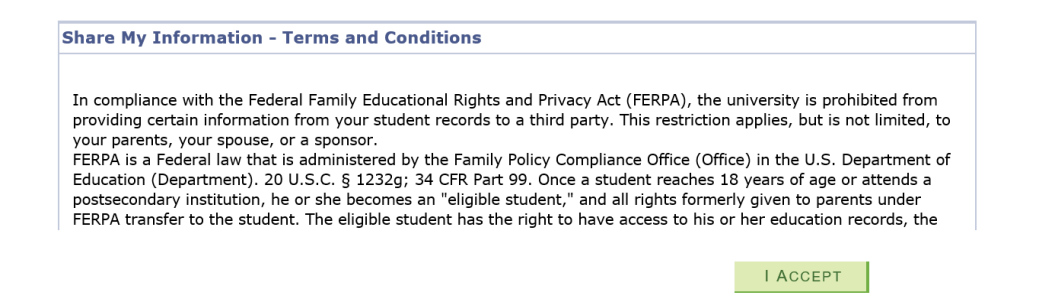

Fill in the contact name, relationship, email address, and confirm the email address. A student can share information with up to 2 delegates.

| Share My Information - Details |   |                        |  |  |  |
|--------------------------------|---|------------------------|--|--|--|
| *Contact Name:                 |   | (First Name Last Name) |  |  |  |
| *Relationship:                 | × |                        |  |  |  |
| *Contact Email Address:        |   |                        |  |  |  |
| *Confirm Email Address:        |   |                        |  |  |  |

Read the description of each transaction name and then use the check boxes to select which transactions you want to share with your delegate.

| Transaction Name                          | Description                                                                                     |
|-------------------------------------------|-------------------------------------------------------------------------------------------------|
|                                           | Description                                                                                     |
| Academics - View Grades                   | Delegate the ability to view grades.                                                            |
| Academics - View Student Schedule         | Delegate the ability to view the student's schedule.                                            |
| Academics - View Transfer Credit Report   | Delegate the ability to view the Transfer Credit Report.                                        |
| Admissions - View Admission Status        | Delegate the ability to view the admission status.                                              |
| Financial Aid - View Financial Aid Awards | Delegate the ability to see financial aid award information.                                    |
| Financials - Make A Payment               | Delegate the ability to make a payment on the student's account.                                |
| Financials - View 1098-T                  | Delegate the ability to view student 1098-T.                                                    |
| Financials - View Account Statements      | Delegate the ability to view student account statements.                                        |
| Financials - View Due Charges             | Delegate the ability to view due charges.                                                       |
| Financials - View Term Account Detail     | Delegate the ability to view student account information by term.                               |
| Self Service - View To Do List            | Delegate the ability to view the pending items on your to do list generated by the institution. |
|                                           |                                                                                                 |

SELECT ALL CLEAR ALL

Decide on a 4-digit PIN, enter the PIN, and confirm it. You will need to give this PIN to your delegate. Click the Save button.

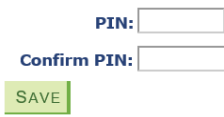

Please provide a 4 digit pin code. This pin code will have to be communicated to the contact person in order to assist NIU staff to verify identity in the event that the delegate needs to contact the university.

Note: The PIN is not included in any message sent from MyNIU to the delegate. It is your responsibility to provide the PIN to your delegate.

## A confirmation message will appear stating that an email notification will be sent to you and your delegate. Click the OK button.

| Message                                                                                                    |
|----------------------------------------------------------------------------------------------------|
| An email notification will be sent to Name (14025,76)                                                                                                    |
| An email notification will be sent to Name to inform him or her about the new or revoked delegated transactions. Press Ok to continue or Cancel to go back. |
| OK Cancel                                                                                                    |

You will see the Save Confirmation message. Click the OK button.

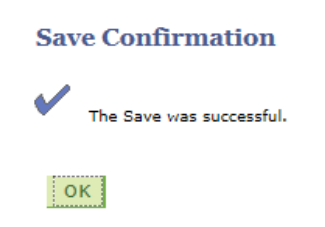

You have now granted access to a delegate and will see your delegate listed.

| elow is the list of cont | acts you delegated access to your own da   | ata. To edit the informat | ion for a contact, click the Ed |
|--------------------------|--------------------------------------------|---------------------------|---------------------------------|
| utton. To delegate acc   | ess to a new contact, click the Delegate A | Access to a New Contact   | t button.                       |
|                          |                                            |                           |                                 |
|                          |                                            |                           |                                 |
| ELEGATE ACCESS 1         | TO A NEW CONTACT                           |                           |                                 |
| DELEGATE ACCESS 1        | TO A NEW CONTACT                           |                           |                                 |
| DELEGATE ACCESS 7        | TO A NEW CONTACT                           |                           | EDIT DELETE                     |
| DELEGATE ACCESS T        | TO A NEW CONTACT                           |                           | EDIT DELETE                     |
| Mother                   | Contact Email Address                      | Relationship              | EDIT DELETE<br>Contact Status   |

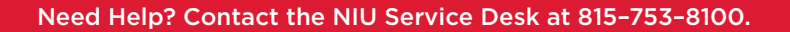

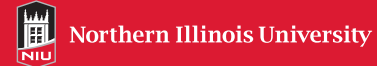

## For Students: Re-sending and Editing Shared Access to a Family Member or Guest

After logging in to MyNIU, click the Student Center button. Click the Share My Information button. From the Summary page, click the Edit button.

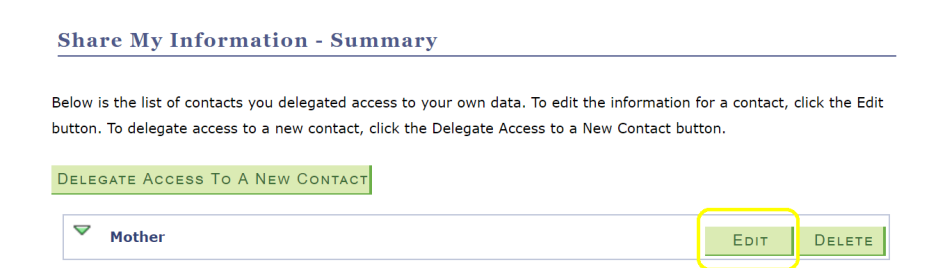

Click the Resend Last Email button. A message will appear confirming your action. Click the OK button.

|                                   | RESENC                                               | LAST EMAIL |
|-----------------------------------|------------------------------------------------------|------------|
| Transaction Name                  | Description                                          | Start Date |
| Academics - View Grades           | Delegate the ability to view grades.                 | 03/06/2018 |
| Academics - View Student Schedule | Delegate the ability to view the student's schedule. | 03/05/2018 |

Note: The Pin is not included in any message sent from MyNIU to the delegate. It is your responsibility to provide the pin to your delegate.

#### Updating the Information that You Share

From the Share My Information – Summary page, click the Edit button. Select/deselect the check boxes next to the transactions that you want to share. Click the Save button. A message will appear confirming updates of selected shared information. Click the OK button to continue. An email will be sent to your delegate notifying them of updated shared information.

#### **Deleting Shared Access with a Delegate**

| Share My Information - Summary                                                                                                    |                                                     |
|----------------------------------------------------------------------------------------------------|-----------------------------------------------------|
| Below is the list of contacts you delegated access to your own data. To edit the inform<br>button. To delegate access to a new contact, click the Delegate Access to a New Cont | nation for a contact, click the Edit<br>act button. |
| Delegate Access To A New Contact                                                                                                    |                                                     |
| ♥ Mother                                                                                                    |                                                     |

If you no longer wish to share your information with your delegate, click the Delete button from the Share My Information – Summary page. A Delete Confirmation message will appear. Click the Yes – Delete button to continue. A message will be sent to your delegate notifying them of their revoked access.

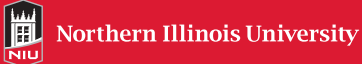